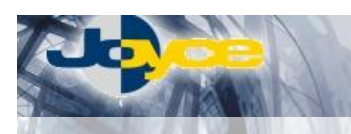

## WELL PTI-840 - ADSL Router s firewallem

WELL PTI-840 ADSL Ethernet Modem/Router integruje funkce ADSL modemu, routeru s vestavěným 4portovým switchem a firewallu a je tak předurčen zejména k připojení LAN sítě menší firmy k internetu přes ADSL. Počet připojených uživatelů lze zvýšit použitím dalšího (externího) HUBu/Switche.

ADSL routery WELL PTI-840 bez problémů splňují požadavky většiny zákazníků na bezpečnost provozu: SPI, DoS, Packet filtering, Service filtering, samozřejmě NAT, MAC filtrace, blokování URL aj. V defaultní konfiguraci je pro maximální bezpečnost vestavěný firewall zapnutý.

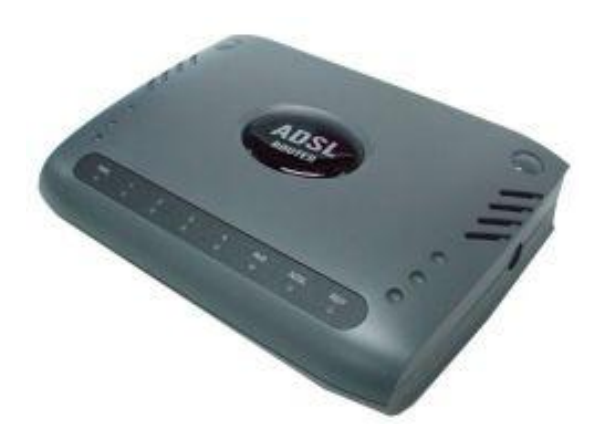

### Postup základního zprovoznění zařízení:

# <u>ADSL router je defaultně nastaven tak, že DHCP server je zapnutý a přidělí IP adresu připojenému počítači (počítačům). Je třeba pouze zajistit nastavení PC tak, aby toto nastavení akceptoval.</u>

#### Požadované nastavení PC:

- Konfigurace TCP/IP (Ovl. Panely Síť):
  - Adresa IP: Získat adresu IP ze serveru DHCP
  - Konfigurace WINS: Pro rozlišení WINS použít službu DHCP
  - Konfigurace DNS: Zakázat používání serveru DNS
- Nastavte Internet Explorer na "Nikdy nevytáčet připojení" (Ovl.Panely-Možnosti Internetu-Připojení)
- Po nastavení restartujte PC a můžete se přesvědčit, že DHCP server ADSL routeru opravdu přidělil Vašemu PC IP adresu.
  - Windows 98/ME: Klikněte na Start Spustit, do řádku zadejte "winipcfg". Pokud IP adresa náhodou přidělena není, klikněte na Uvolnit a pak na Obnovit.
  - Windows 2000/XP: Spusťte "Příkazový řádek" (Start Programy Příslušenství) a zadejte příkaz "ipconfig". Pokud IP adresa náhodou přidělena není, zadejte příkaz "ipconfig /release" pro uvolnění IP a následně "ipconfig /renew" pro obnovení IP adresy.

#### Zapojení ADSL routeru:

- 1. Zdířku "ADSL" na zadní straně routeru propojte telefonním kabelem (2-vodičový plochý kabel) se zdířkou "ADSL" na rozbočovači.
- Napájecí zdroj zasuňte do elektrické zásuvky (230V, 50Hz) a konektor zdroje připojte do zdířky "~" na ADSL routeru.
- 3. Ethernetovým kabelem (8-vodičový kabel o délce 2 metry) propojte 4portový Switch ADSL routeru (zdířka "1-4" na zadní straně) se síťovou kartou vašeho počítače.

#### Nastavení připojení k internetu:

- 1. Zapněte PC, spusť te Váš webový prohlížeč a zadejte do adresní řádky defaultní IP adresu routeru, tedy 10.0.0.2.
- 2. Zadejte přihlašovací jméno (default: admin) a heslo (default: epicrouter) pro přístup do webového konfiguračního rozhraní routeru.
- V části ES Setup Automatic Setup vyberte Country: Czech nebo Slovakia a stiskněte Next. Nyní zadejte uživatelské jméno a heslo (Service Name se nevyplňuje) na Vašeho ISP a stiskněte Save. Tím uložíte aktuální nastavení.
- 4. Router automaticky inicializuje spojení.
- 5. Kontrolu proveď te v Basic PPP Status. Status by měl být Connected.

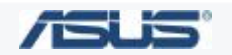

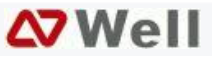